# Scratchアカウント作成方法

| हिल्ली सिंह मुद्द 🤉                                   | マイテア Scratchについて Q 検索                                                                                                    | 🖂 🛅 🐹 koni-pro-online 🗸                                                                                                    | 4 |
|-------------------------------------------------------|----------------------------------------------------------------------------------------------------|----------------------------------------------------------------------------------------------------|---|
| The Scratch priv                                      | acy policy has been updated, effective May                                                                                                    | 25, 2023. You can see the new policy <u>here</u> .                                                                                                    | × |
| 最新の情報                                                 |                                                                                                    | Scratchニュース すべてを見る                                                                                                    |   |
| フォローしている Scratch<br>フォローしたいかちしれ                       | erからの更新情報がここに表示されます<br>ないScratcherを確認してみましよう                                                                                                    | Celebrating Scratch Week!<br>Thank you all for making our birthday<br>celebrations so magical Bee here for links to<br>all our event studios and the amazing things<br>that were made. |   |
|                                                       |                                                                                                    | New Scratch Design Studio!     Abracadapral In this Scratch Design Studio,     were driving into the world of magic tricks     and you're invited!                                     |   |
|                                                       |                                                                                                    | Wiki Wednesday<br>Check out the new Wiki Wednesday forum<br>post, a news series highlighting the Scratch<br>Wiki                                                                       |   |
| 注目のプロジェクト                                             |                                                                                                    |                                                                                                    |   |
| Elinded<br>Builders<br>Binded Boulders<br>Neon_Sphere | RAIN<br>RAIN<br>ANN<br>coobidoo<br>Scribble<br>Scribble | Noteblocks] Lore                                                                                                    |   |
| 注目のスタジオ                                               |                                                                                                    |                                                                                                    |   |
| Eleventerial World of<br>Books                        |                                                                                                    | ES The Cheese Studio                                                                                                    | 1 |

# まずは検索で「scratch」と打ってみよう

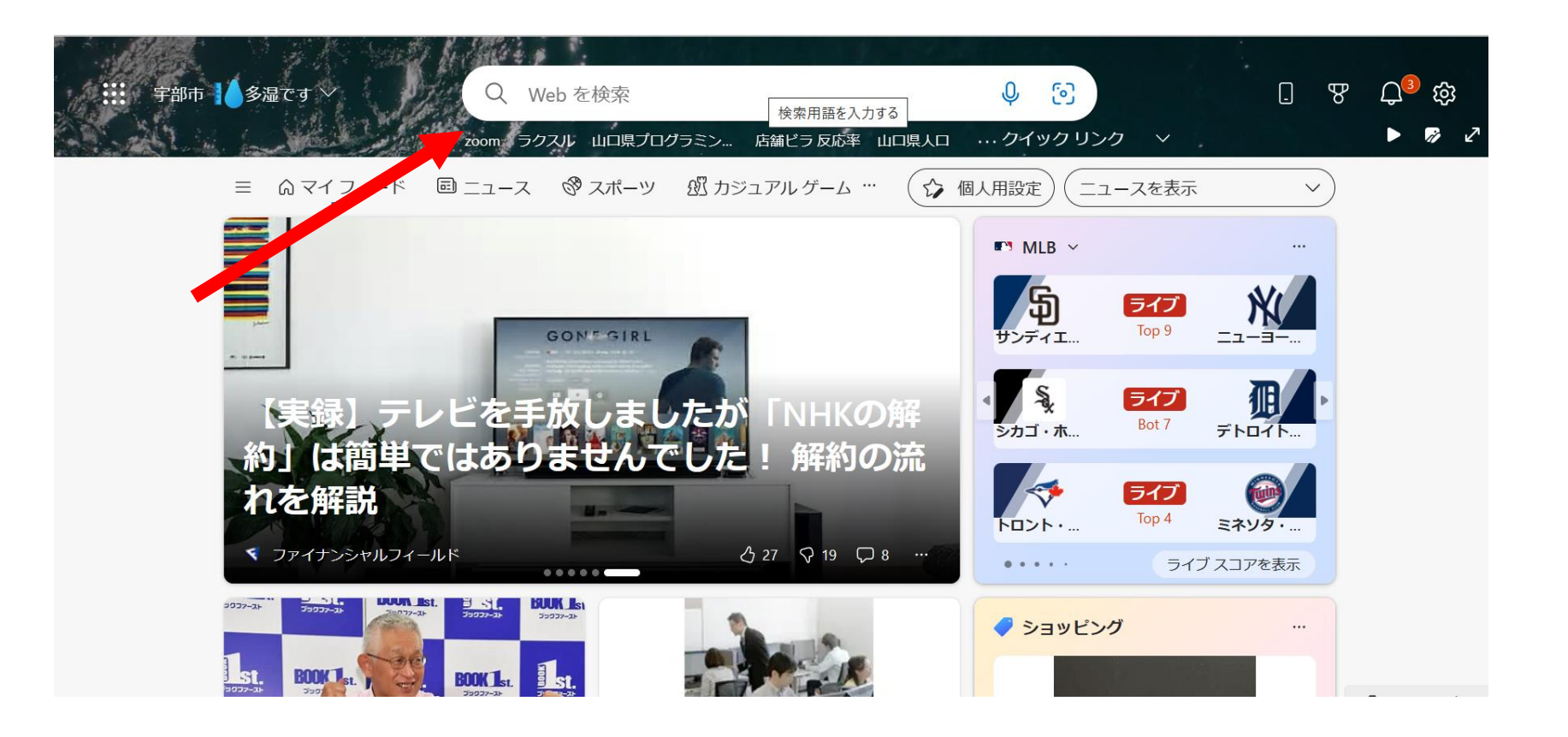

## 枠で囲んだものをクリックしてみよう

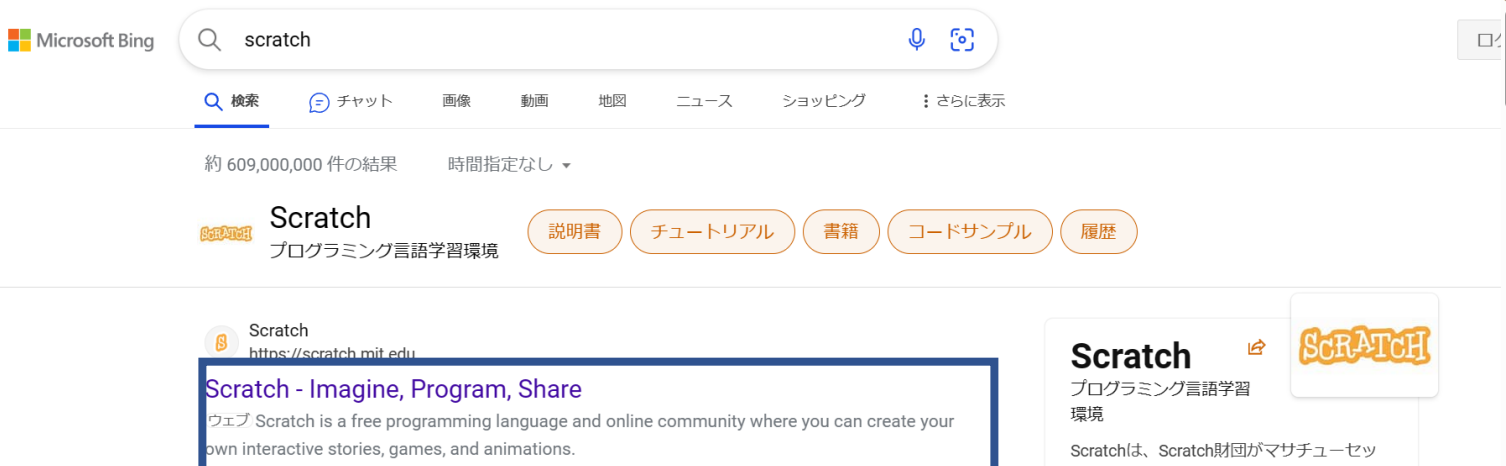

ツ工科大学メディアラボ ライフロングキン scratch.mit.edu から結果を検索 検索 ダーガーデングループと共同開発する、8歳 から16歳のユーザーがメインターゲットの 無料教育プログラミング言語及びその開発 Ideas Messages 環境、コミュニティサイトである。2023年 Messages - Scratch - Imagine, Program, Ideas - Scratch - Imagine, Program, Share 4月2日の時点で、共有されたプロジェクト Share の数はおよそ127,886,238個、投稿されたコ メントはおよそ780,248,070件、作成された スタジ... Sian in About https://www.bipg.com/ck/a21888/p=13b98d2c3b554ddd.mltdHM9MTV4N

# この画面が出てきたら上の「scratchに参加しよう」のボタンを押して!

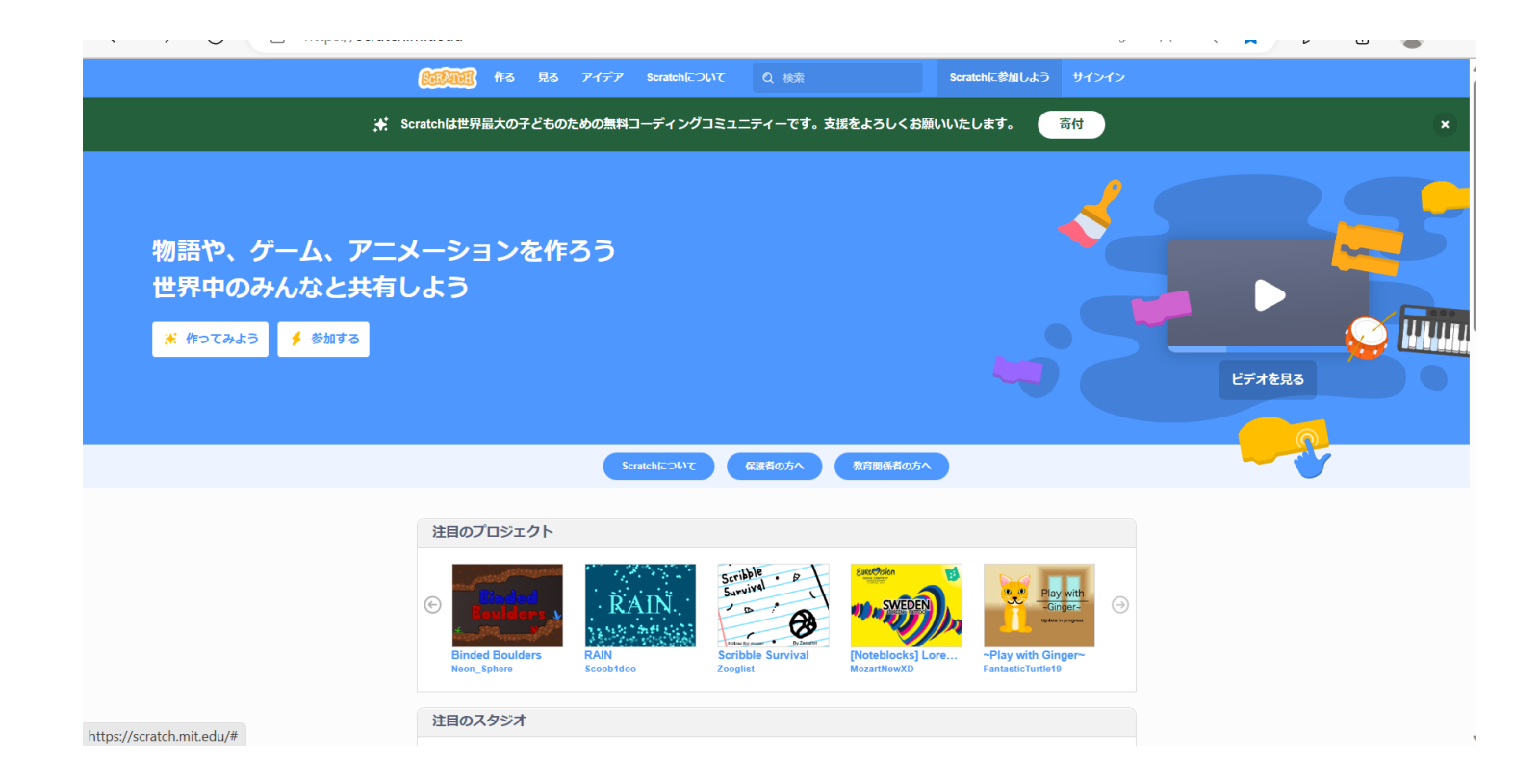

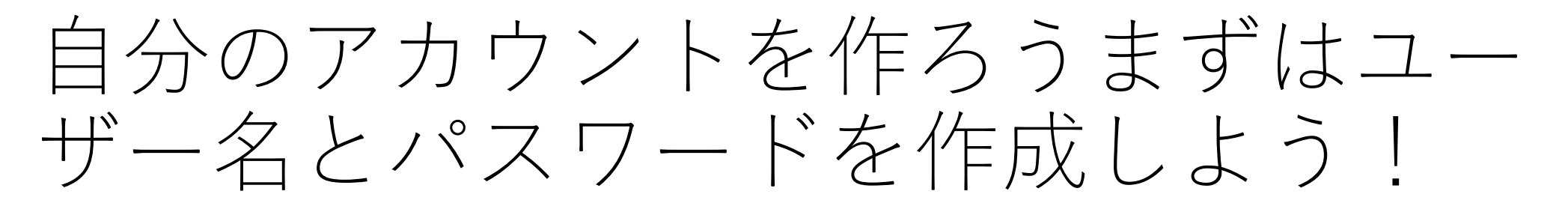

#### ユーザー名とパスワードは忘れないように記録しておこう

| Scratch(こ参               | 参加しよう                  |         |
|--------------------------|------------------------|---------|
| プロジェクトを作って、アイ<br>くりましょう。 | イデアを共有し、友達をつ<br>。無料です! |         |
| ユーザー名を入力する               |                        |         |
| ユーザー名                    |                        | 本名は使わない |
| パスワードの作成                 |                        |         |
| パスワード                    |                        |         |
| パスワードを再度入力して             | こください。                 |         |
| ✔ パスワードを表示               |                        |         |
|                          |                        |         |
| 次/                       | N                      |         |

## 住んでる場所から「Japan」を選ぼう

| + |                            | <b>+</b> , <sup>+</sup> |
|---|----------------------------|-------------------------|
|   | どこに住んでいますか?<br>国または地域を選ぶ ・ |                         |
|   |                            | 2                       |
|   | 次へ                         |                         |

# 自分の生まれた年月を書いてみよう

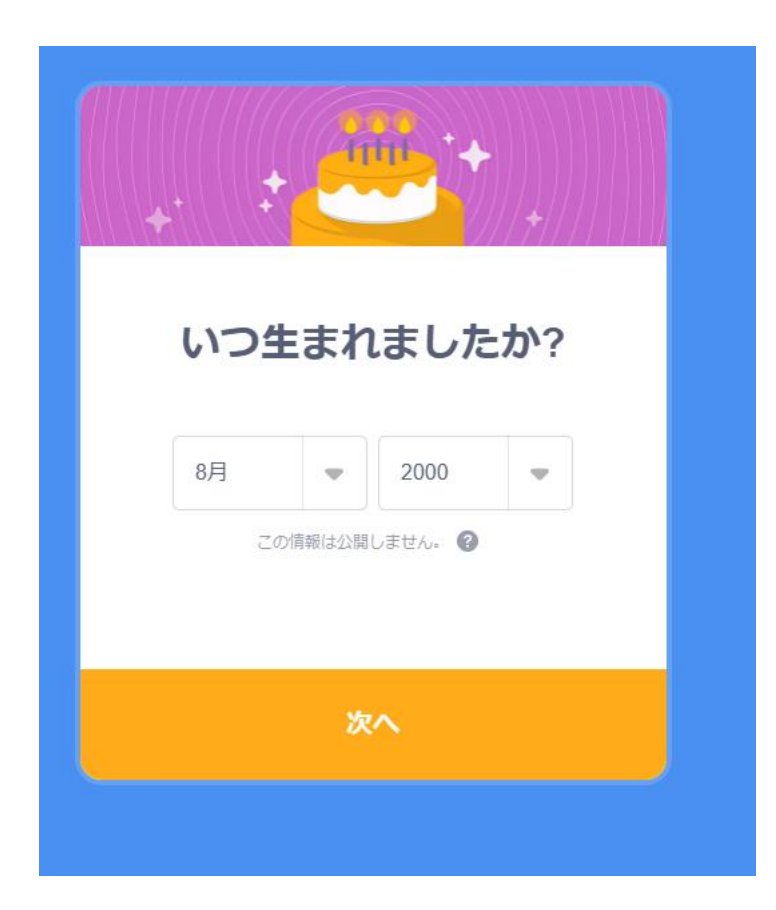

## 性別を選んでみよう

| <ul> <li>女</li> <li>男</li> <li>Xジェンダー</li> <li>その他の性知:</li> </ul> |
|-------------------------------------------------------------------|
| <ul> <li>男</li> <li>Xジェンダー</li> <li>その他の性別:</li> </ul>            |
| <ul> <li>Xジェンダー</li> <li>その他の性別・</li> </ul>                       |
| その他の性別                                                            |
|                                                                   |
| ◎ 選択しない                                                           |
| この情報は公開しません。 😢                                                    |

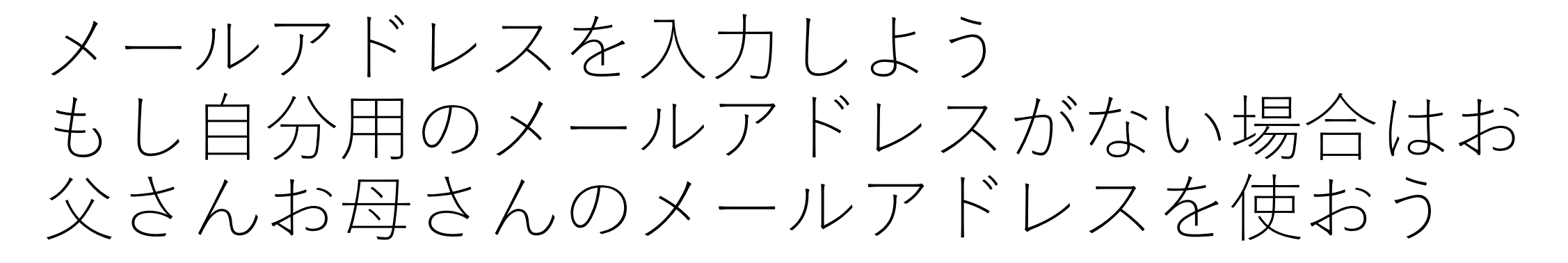

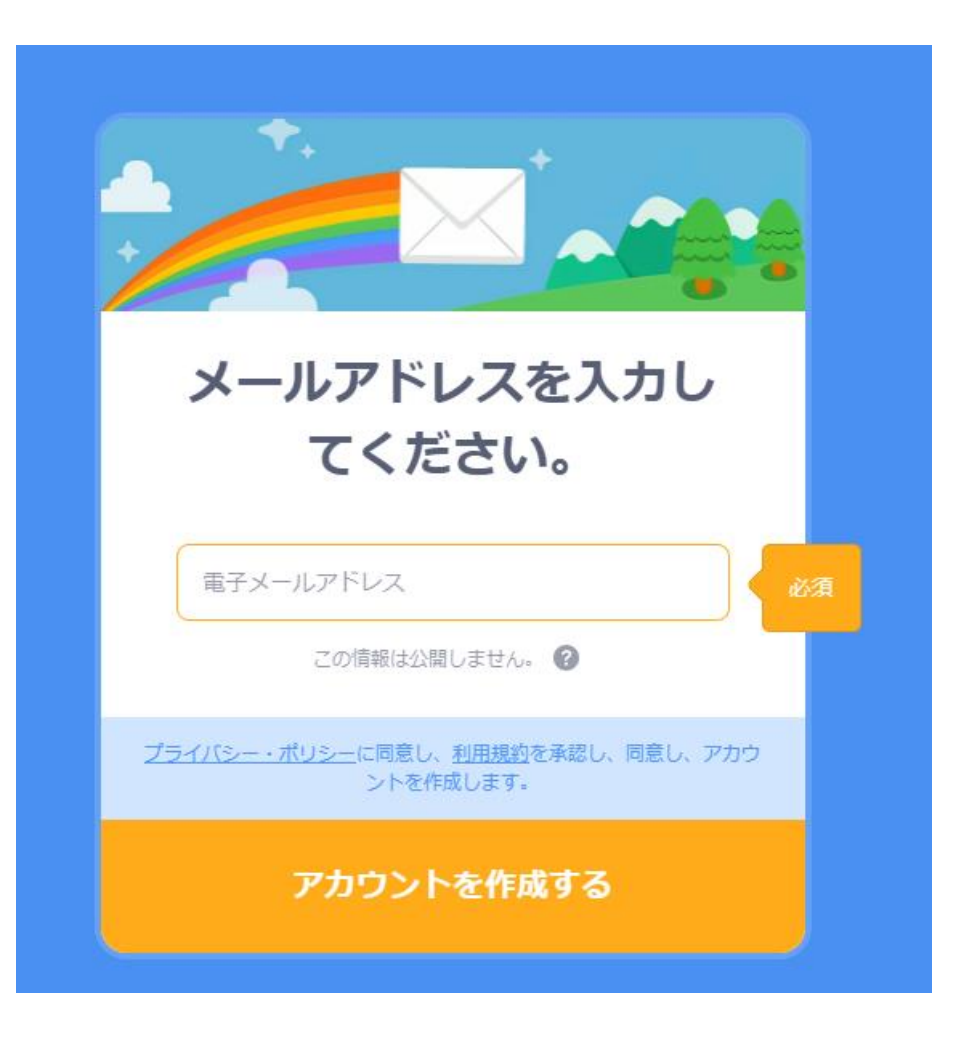

### この画面が出てきたら成功! 早速別のテキストでゲームを作ってみよう!

| たる 見る アイデア Scratchについて Q 検索                                                                                                    | 🖂 🗁 🌉 koni-pro-online 🗸                                                                                                    |   |
|----------------------------------------------------------------------------------------------------|----------------------------------------------------------------------------------------------------|---|
| • The Scratch privacy policy has been updated, effective May                                                                                                    | 25, 2023. You can see the new policy <u>here.</u>                                                                                                    | × |
| 最新の情報                                                                                                    | Scratchニュース すべてを見る                                                                                                    |   |
| フォローしているScratcherからの更新情報がここに表示されます<br>フォローしたいかもしれないScratcherを確認してみましょう                                                                                          | Celebrating Scratch Week!<br>Thank you all for making our birthday<br>celebrations so magicall See here for links to<br>all our event studios and the amazing things<br>that were made. |   |
|                                                                                                    | New Scratch Design Studio!<br>Abracadabra! In this Scratch Design Studio,<br>we're diving into the world of magic tricks<br>and you're invited!                                         |   |
|                                                                                                    | Wiki Wednesday<br>Check out the new Wiki Wednesday forum<br>post, a news series highlighting the Scratch<br>Wiki                                                                        |   |
| 注目のプロジェクト                                                                                                    |                                                                                                    |   |
| Image: Second and Boulders Neon_Sphere     RAIN       RAIN     Scribble       Scribble     Survival       Binded Boulders     RAIN       Scoobidoo     Scribble | Inoteblocks] Lore       Play with Ginger-<br>Fantastic Turtle19                                                                                                    |   |
| 注目のスタジオ                                                                                                    |                                                                                                    |   |
| Wonderful World of<br>Books     Books     Colcano                                                                                                    | The Cheese Studio                                                                                                    |   |